## Załącznik nr 1 – Instrukcja wykorzystania kodu rabatowego w ramach akcji "CEWE FOTOKSIĄŻKA W PREZENCIE"

### Czego dotyczy promocja i jak złożyć zamówienie

- 1. Promocja dotyczy wszystkich CEWE FOTOKSIĄŻEK
- Klient, który wykupi przez stronę <u>www.t-mobile.pl</u> dowolny abonament telefoniczny, otrzyma od T-Mobile indywidualny jednorazowy kod o wartości 130 zł uprawniający do zamówienia dowolnej CEWE FOTOKSIĄŻKI
- 3. Zamówienie należy złożyć przez darmowe **oprogramowanie CEWE FOTOŚWIAT** (program projektowy do pobrania bezpłatnie ze strony <u>www.cewe.pl</u>)
- 4. Promocja dotyczy produktów z dowolną opcją dostawy: odbiór w sklepie oraz poczta lub kurier opłata za dostawę pobierana zgodnie z obowiązującą standardową ofertą.

### Cena produktu promocyjnego – zastosowanie kodu promocyjnego

- 1. Ceny promocyjne (brutto) widoczne są w momencie **prawidłowego zastosowania indywidualnego kodu rabatującego i przeliczeniu go w koszyku**
- 2. Brak wpisania kodu lub błędne wpisanie kodu rabatowego jest równoznaczne z wysłaniem zlecenia w cenie standardowej i nie podlega reklamacji
- 3. W promocyjnym zleceniu można zamówić tylko i wyłącznie CEWE FOTOKSIĄŻKĘ
- 4. Promocja nie łączy się z innymi promocjami, rabatami i zniżkami
- 5. W jednym zamówieniu może być wpisany i przeliczony tylko jeden kod promocyjny
- 6. Kod jest jednorazowy
- 7. W przypadku zamówienia CEWE FOTOKSIĄŻKI przekraczającej wartość rabatu (130 zł), reszta zamówienia zostanie wyceniona zgodnie ze standardową ofertą- cennik dostępny na <u>www.cewe.pl</u> lub w oprogramowaniu CEWE FOTOŚWIAT.
- 8. Rabat nie obejmuje kosztów dostawy oraz pudełek ozdobnych

### Data ważności kodu

- 1. Promocyjne kody ważne są do 06.12.2018 r. Zamówienia złożone 07.12.2018 i po tej dacie nie będą objęte ofertą promocyjną
- Promocja T-Mobile trwa w terminie 08-26.10.2018 r.- dla klientów T-Mobile, którzy w tym terminie wykupili abonament poprzez stronę <u>www.t-mobile.pl</u>. Każdy klient dostanie od T-Mobile jednorazowy kod na CEWE FOTOKSIĄŻKĘ
- 3. Termin realizacji zamówienia na CEWE FOTOKSIĄŻKĘ zależy od wybranej opcji dostawy, płatności, zastosowania uszlachetnienia okładki itd. i jest dostępny w cenniku na stronie <u>www.cewe.pl</u> oraz widoczny podczas składania zamówienia. Promocja nie wpływa na termin realizacji zamówienia

# Instrukcja – projektowanie i realizacja kuponu – krok po kroku

1. **Pobierz i zainstaluj** na komputerze program **CEWE FOTOŚWIAT** – bezpłatny program do pobrania z <u>www.cewe.pl</u>

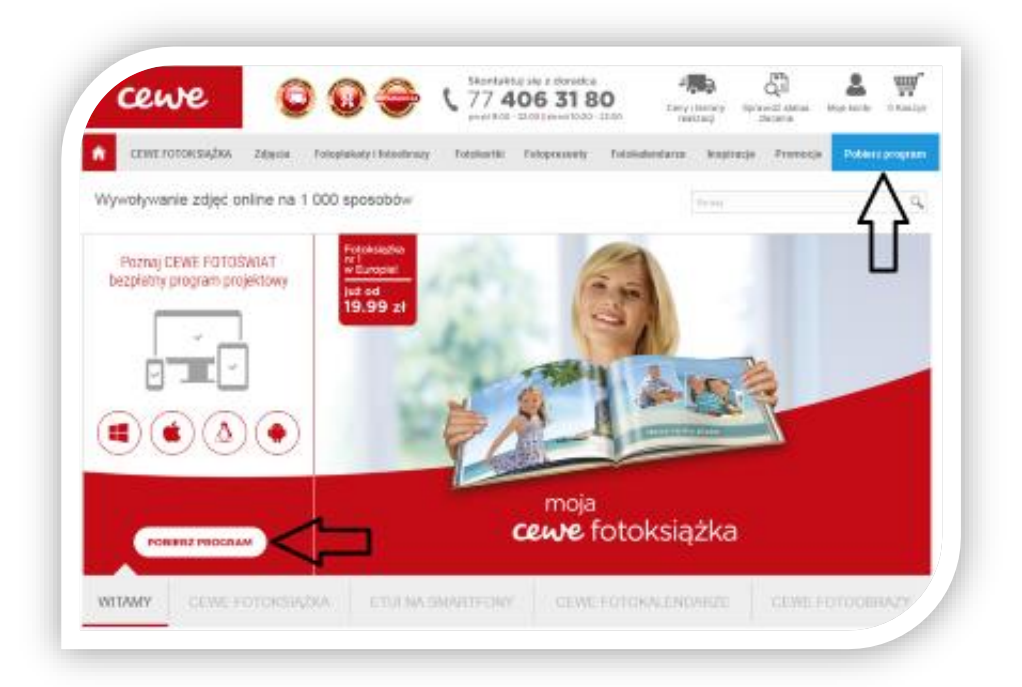

 Otwórz program CEWE FOTOŚWIAT oraz opcję "CEWE FOTOKSIĄŻKA". W następujących po sobie krokach wybierz: format CEWE FOTOKSIĄŻKI, rodzaj papieru oraz rodzaj okładki (na potrzeby instrukcji wybrano najpopularniejszą CEWE FOTOKSIĄŻKĘ: Dużą, Druk cyfrowy matowy standard, Okładka twarda).

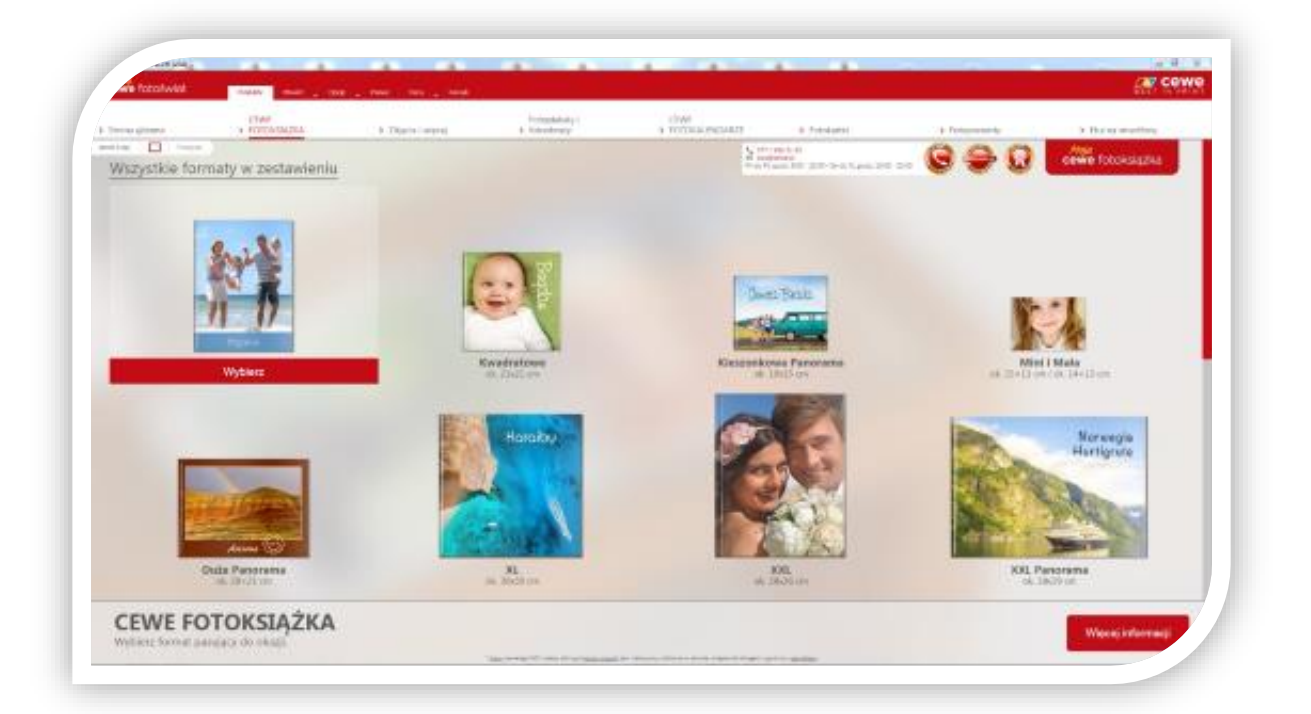

**3. Projektowanie**: skorzystaj z **automatycznej propozycji ASYSTENTA CEWE FOTOKSIĄŻKI** i postępuj wg sugestii Asystenta lub **otwórz pustą CEWE FOTOKSIĄŻKĘ i projektuj samodzielnie** dodając zdjęcia, układy stron, tła, cliparty, maski i ramki.

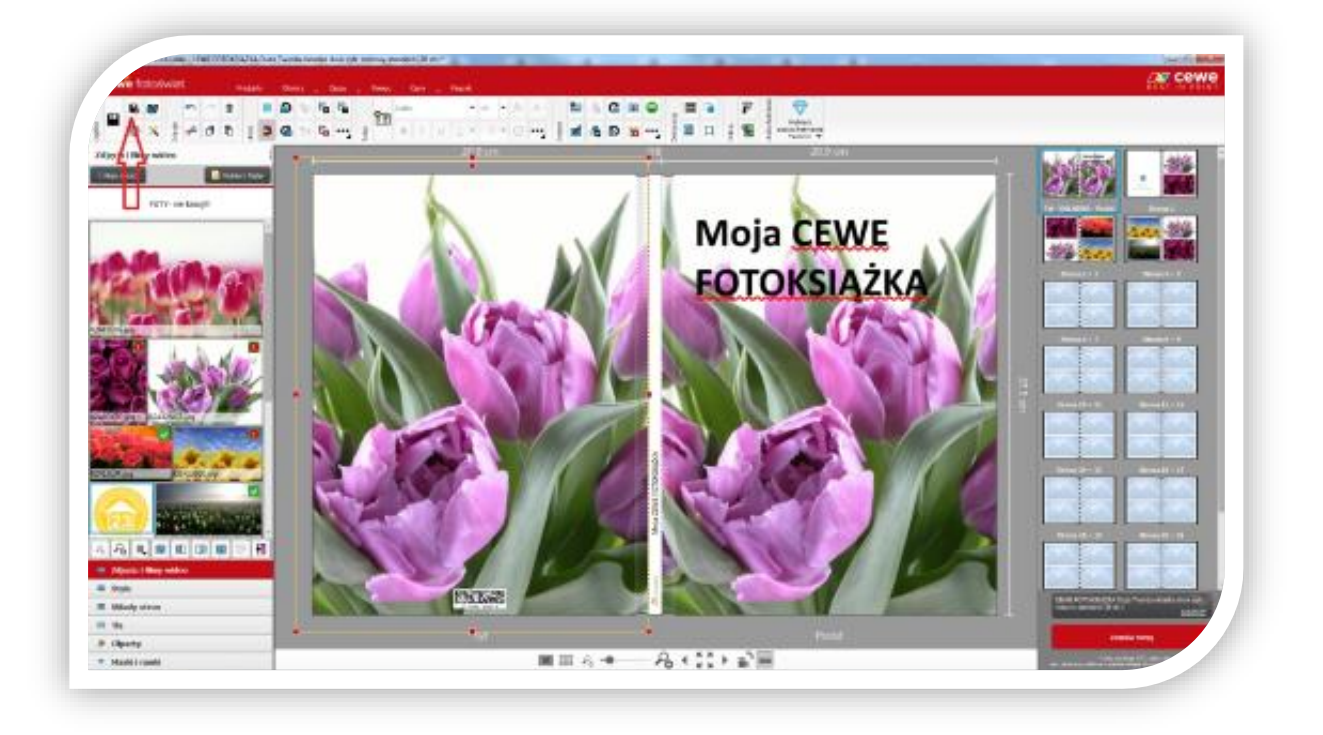

#### Pamiętaj o zapisaniu projektu!

4. **Koszyk zamówień**- ukończony projekt CEWE FOTOKSIĄŻKI możesz zamówić poprzez opcję "**Zamów tutaj**" (czerwony buton w prawym, dolnym rogu edytora programy)

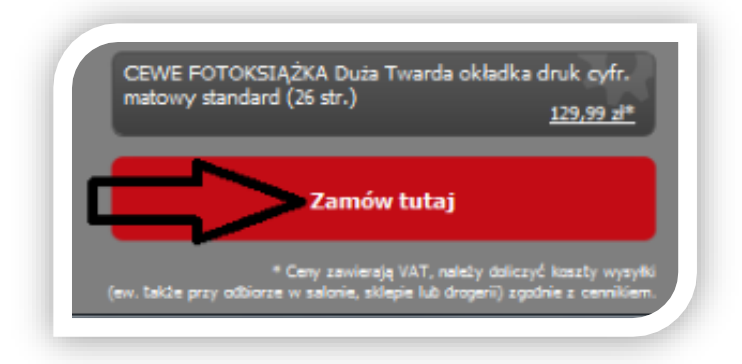

5. Postępując zgodnie z informacjami w programie, wybierz następujące po sobie opcje i przechodź **DALEJ**:

- wybierz **opcję dostawy** wybranej CEWE FOTOKSIĄŻKI: Zamów przez Internet **"Odbierz produkty i zapłać w sklepie lub salonie**" (koszt dostawy 5,99zł) lub dostawa **"Poczta lub kurier"** (dostawa pod wskazany na terenie Polski adres - koszt 15zł)

| Koszyk                                                                                                    |                                                                                                    |                              |          | inne proposycie:                                                                                                   |
|----------------------------------------------------------------------------------------------------|----------------------------------------------------------------------------------------------------|------------------------------|----------|----------------------------------------------------------------------------------------------------|
| nada<br>Nada<br>Ofunk komentanjiki                                                                                                    |                                                                                                    | inces.                       | Lost Cra | Exercice Caprophilicenses prove Code<br>Crieff Forderson, MA as length<br>molecular papers, or langue<br>formation |
| (We're'norskyllet feas Tearris obladia dede ryfe matery standard (Histo)                                                                                                    |                                                                                                    | 10000                        | 0.10     | US # 13 Innyni ohladkank                                                                                           |
| No CENTROLOGY AND A CONTRACTOR AND A CONTRACTOR AND A CON |                                                                                                    |                              |          | A A                                                                                                    |
|                                                                                                    |                                                                                                    |                              | Same all | and Delptros                                                                                                    |
|                                                                                                    |                                                                                                    |                              |          | Mentry present<br>dia fessilali na Sobel respon                                                                    |
|                                                                                                    |                                                                                                    |                              |          | Serreçãose poeceny<br>Terrigio CEVEL POTORISAD                                                                     |
|                                                                                                    |                                                                                                    |                              |          | prepentawyra<br>neddawr yna mae<br>Rifold dae                                                                      |
|                                                                                                    |                                                                                                    |                              |          | arstwineigovitarium<br>parysen ploceterium<br>blocket plocement i im<br>prochoroseme                               |
|                                                                                                    |                                                                                                    |                              |          |                                                                                                    |
| lagin (1)<br>O miniquili, millere geneliste, canyol e million da esta (1993)                                                                                                    | Kamin provi internet<br>8. Online protection and a subject in advect 31.04 eff<br>C. Protection Reservations |                              |          |                                                                                                    |
|                                                                                                    | -                                                                                                    | Same layons<br>Harakinany of | ANA      | ***                                                                                                    |

- zaloguj się (jeżeli masz już konto CEWE) lub zarejestruj (jeżeli jesteś nowym klientem)
- wybierz sposób płatności i miejsce odbioru CEWE FOTOKSIĄŻKI

### - WPISZ JEDNORAZOWY KOD I PRZELICZ ZAMÓWIENIE!

| CEWE FO TOKSIĄŻKI                                                                                                    |            |                        |             |
|----------------------------------------------------------------------------------------------------|------------|------------------------|-------------|
| Produkt                                                                                                    | Cena jedn. | Sztuk                  | Cena łączna |
| CEWE FOTOK SIĄŻKA Duża Twarda okładka druk cyfr. matowy<br>standard (26 str.)<br>1x Cena podstawowa za 26 str. za 129,99 zł | 129,99 zł  | t 1                    | 129,99 z    |
|                                                                                                    |            | Koszty wysyłki:        | 5,99 z      |
| Przewidywana data dostawy:<br>piątek, 5 października 2018 - poniedziałek, 8 października 2018                               |            | Suma:                  | 135,98 z    |
| Jeżeli posiadasz bon wartościowy, kliknij <u>tutaj</u> .                                                                    |            | Wartość<br>zamówienia: | 135,98      |

6. **Potwierdź zapoznanie się z WRZ oraz politykę prywatności i zaakceptuj je** a następnie naciśnij klawisz **KUPUJĘ** 

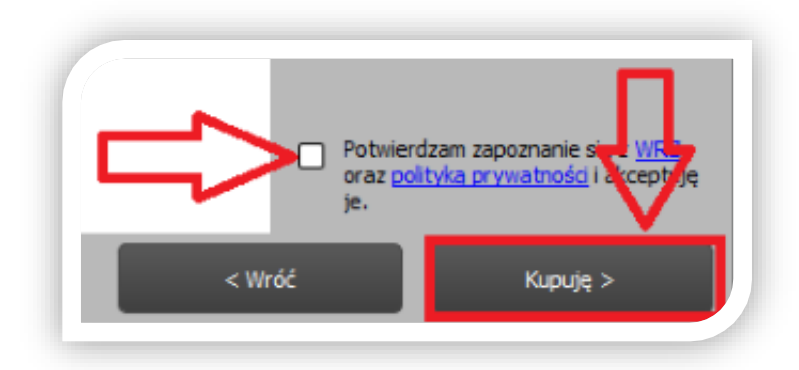

- 7. **Numer zamówienia** zostanie wygenerowany po przesłaniu wszystkich plików z projektu Twojej CEWE FOTOKSIĄŻKI i przesłany na Twój adres mailowy (podany przy zakładaniu konta).
- 8. Sprawdź status zamówienia- poprzez link w mailu lub na stronie internetowej www.cewe.pl

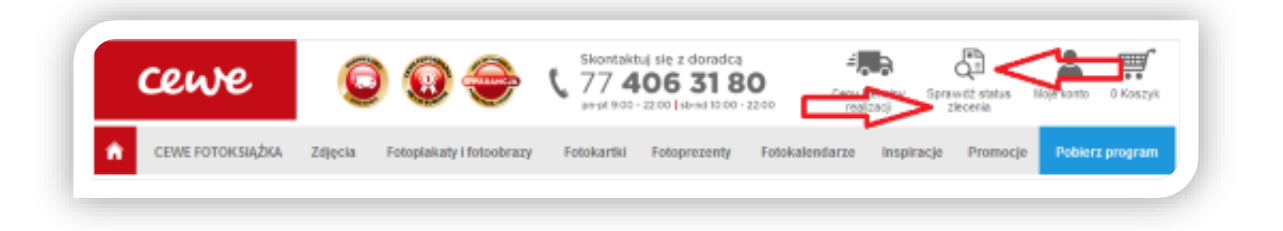

W razie pytań czy wątpliwości – dzwoń pod numer serwisu CEWE – przed wysłaniem zamówienia!

77 406 31 80\* pn. – pt. 9:00-22:00 sob. – niedz. 10:00- 22:00 \*opłata wg cennika operatora